## procedura per effettuare la registrazione:

- Collegarsi al sito https://www.salonedellostudente.it/

- In alto a destra, cliccare su "Accedi" e selezionare "Registrati"

- Effettuare la procedura di registrazione alla piattaforma. Al termine della procedura sarà inviata una mail con le credenziali di accesso e la richiesta di conferma dell'Account creato.

- Una volta in possesso delle credenziali e confermato l'Account, collegarsi al seguente

link <u>https://www.salonedellostudente.it/2020/09/09/comeiscriversi/(accessibile</u> anche da MENU' IN HOME PAGE -> SALONE DELLO STUDENTE -> EDIZIONE DIGITALE -> COME ISCRIVERSI)

- Scorrendo verso il basso selezionare la tappa di interesse e cliccare "Iscriviti al Salone"

- Sarà inviata una mail di conferma con il "Kit di orientamento" e le istruzioni per accedere al Salone dello

Studente Digitale ed il link dove poter consultare il programma aggiornato dell'evento

Cordialmente,

## Segreteria Organizzativa Campus Editori Tel. 0258219.077/388/863 www.salonedellostudente.it FB "Salone Dello Studente"